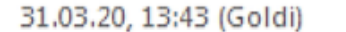

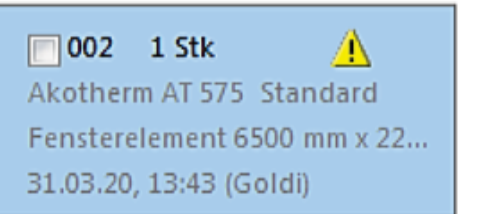

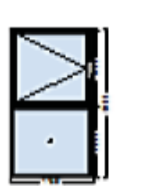

31.03.20, 13:43 (Goldi)

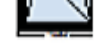

Unfert

POS.9 1 Stk Akotherm AT 575 Standard Fensterelement 1150 mm x 21... 31.03.20, 13:44 (Goldi)

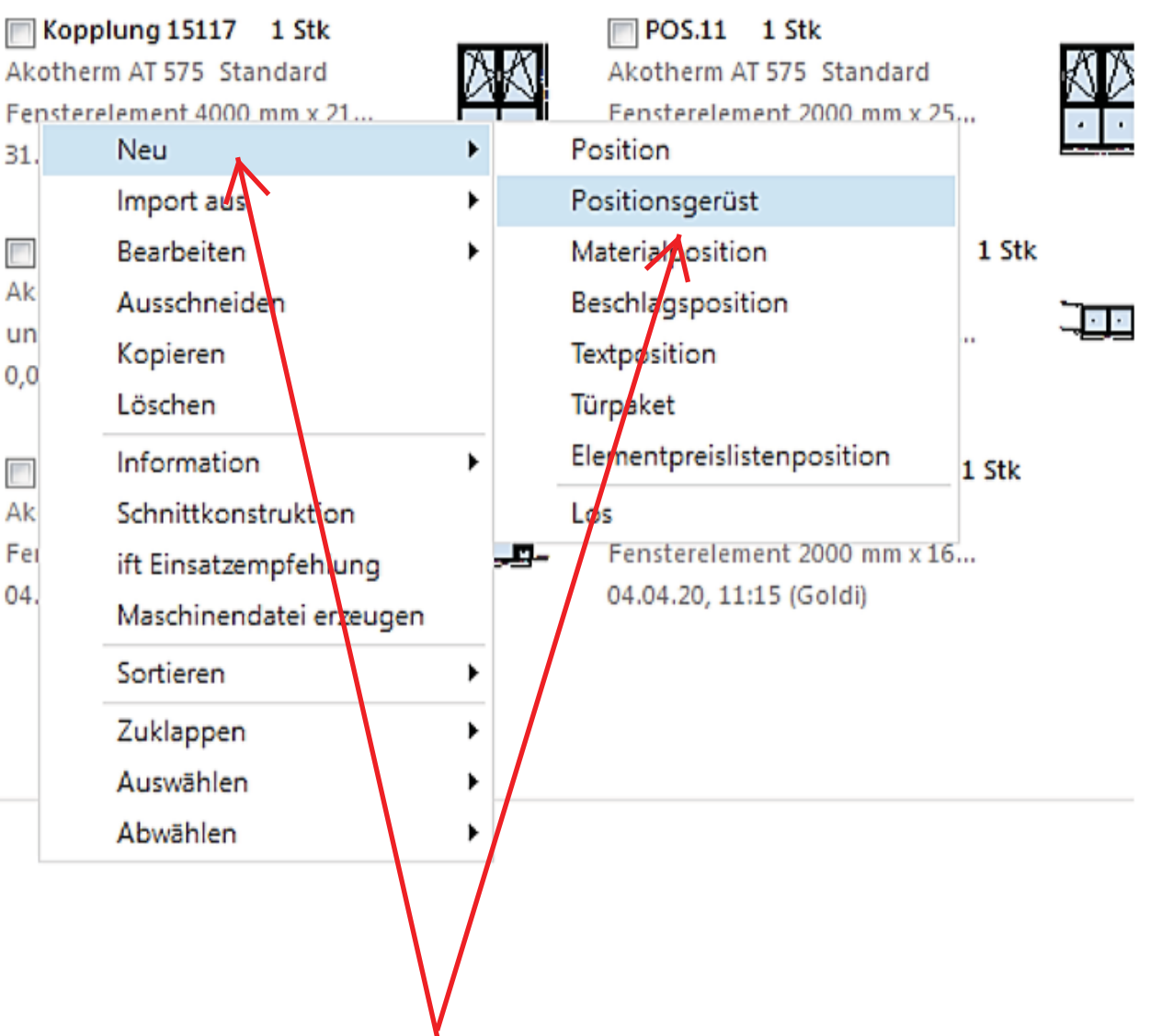

Um eine Kopplung zweier Serien zu erstellen, muss man zuerst mit

der rechten Maustaste "Neu => Positionsgerüst" auswählen.

| Positionsnummer:  | Kopplung zweier Serien |
|-------------------|------------------------|
| Kurzbeschreibung: |                        |
| Los:              | <ohne></ohne>          |
| Status:           | Kalkulation            |
| Stückzahl:        | 1 alternatīv           |
| Art               | Akotherm AT 575/790    |
| Unterart          | <ohne></ohne>          |
| Regelpaket        | Akotherm AT 215/720    |
|                   | Akptherm AT 575/790    |
| Senenvorgabe      | Akotherm AT 740/740BF  |
|                   | Akotherm AT 740/790    |
|                   | Akotherm AT 750HS/730  |
|                   |                        |

Die Position benennen und die Serie bestimmen.

In diesem Fall AT 575-790. Im weiteren Verlauf kann auch die AT 740 SI ausgewählt werden.

Jetzt können die Felder wie gewohnt angelegt werden.

Im Beispiel ein Feld in der Höhe und zwei in der Breite und dann die gewünschten Maße

eintragen und in das Auswahlfeld "Element" gehen.

## Jetzt können über "Element einfügen" die einzelnen Felder bestimmt werden.

Im linken Feld soll eine AT 575 Festverglasung und rechts ein zweiteiliges Element der AT 740 SI eingesetzt werden.

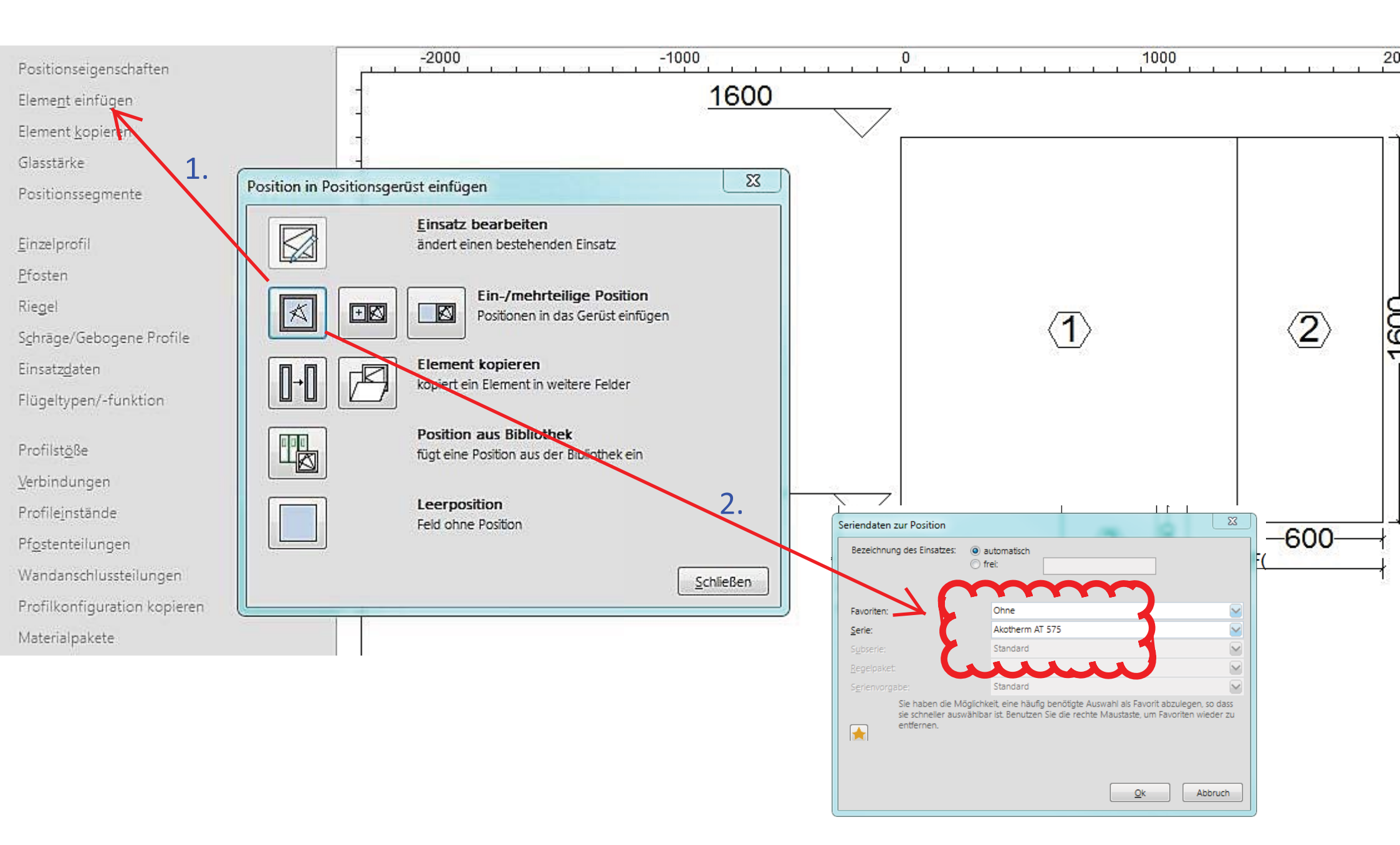

Jetzt kann der Einsatz wie gewohnt bearbeitet werden.

Profile auswählen (hier 15300), Verglasung etc. und dann Einsatz abschließen.

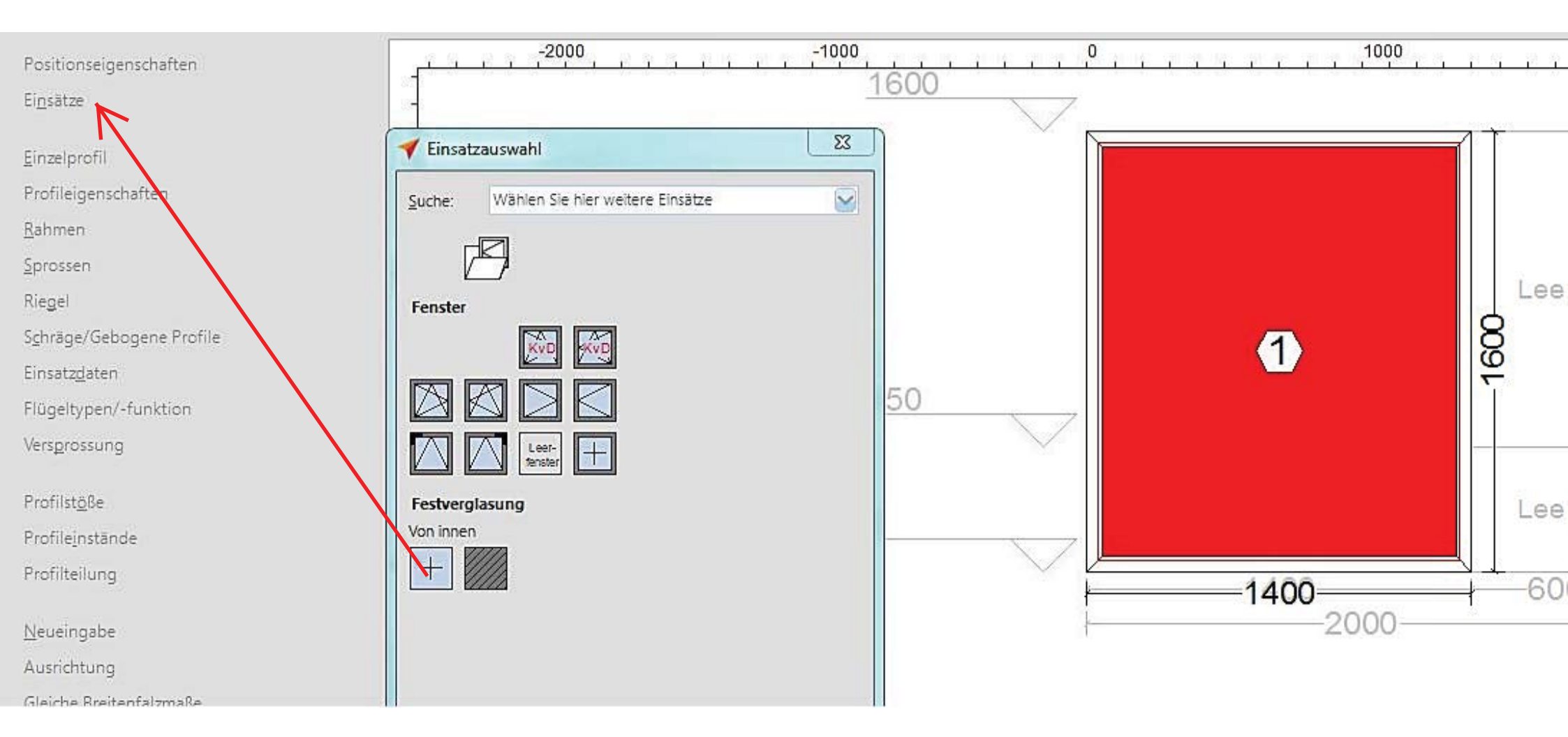

## Rechts soll der mehrteilige Einsatz gewählt werden und dort dann die Serie AT 740 SI

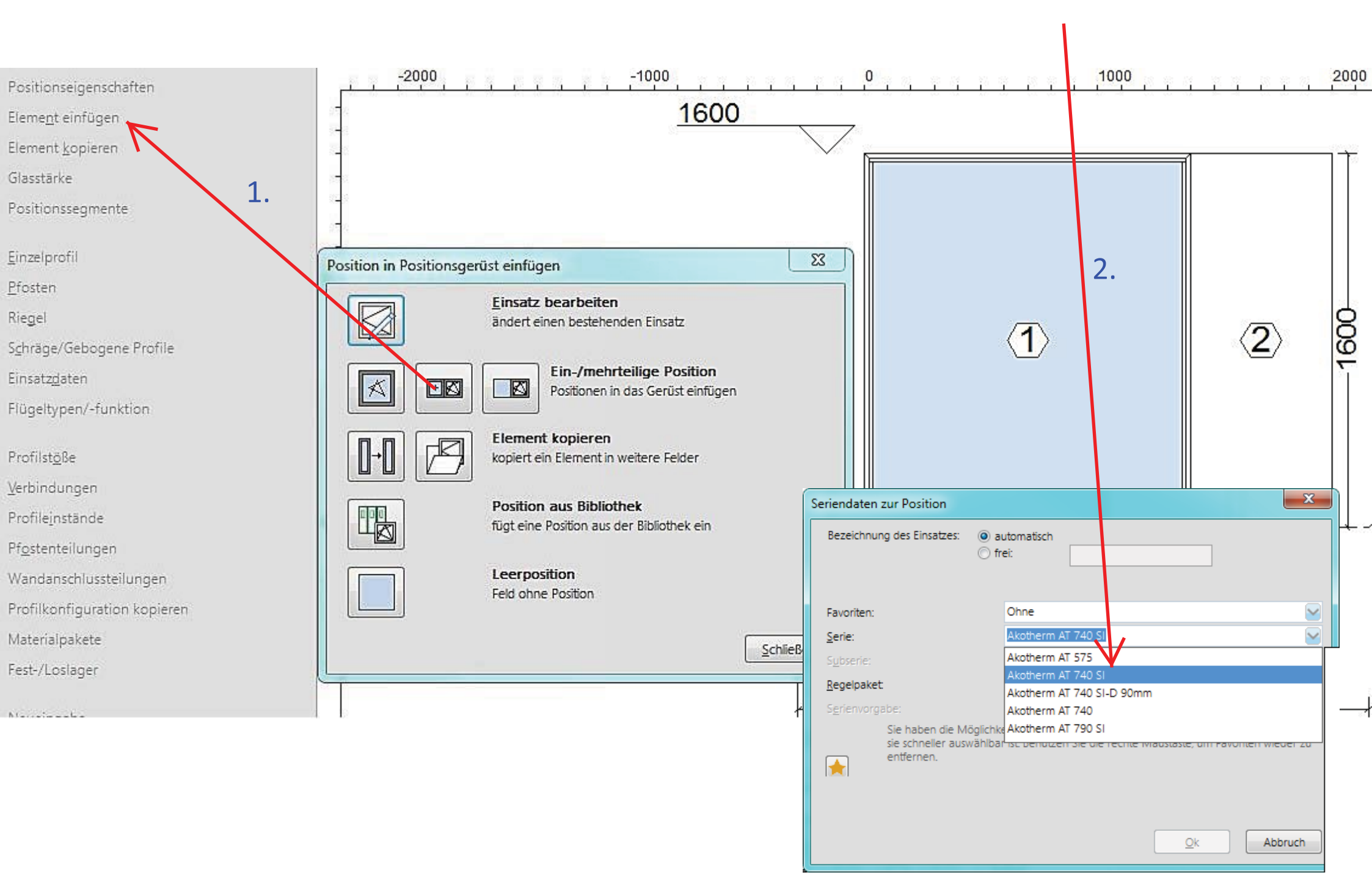

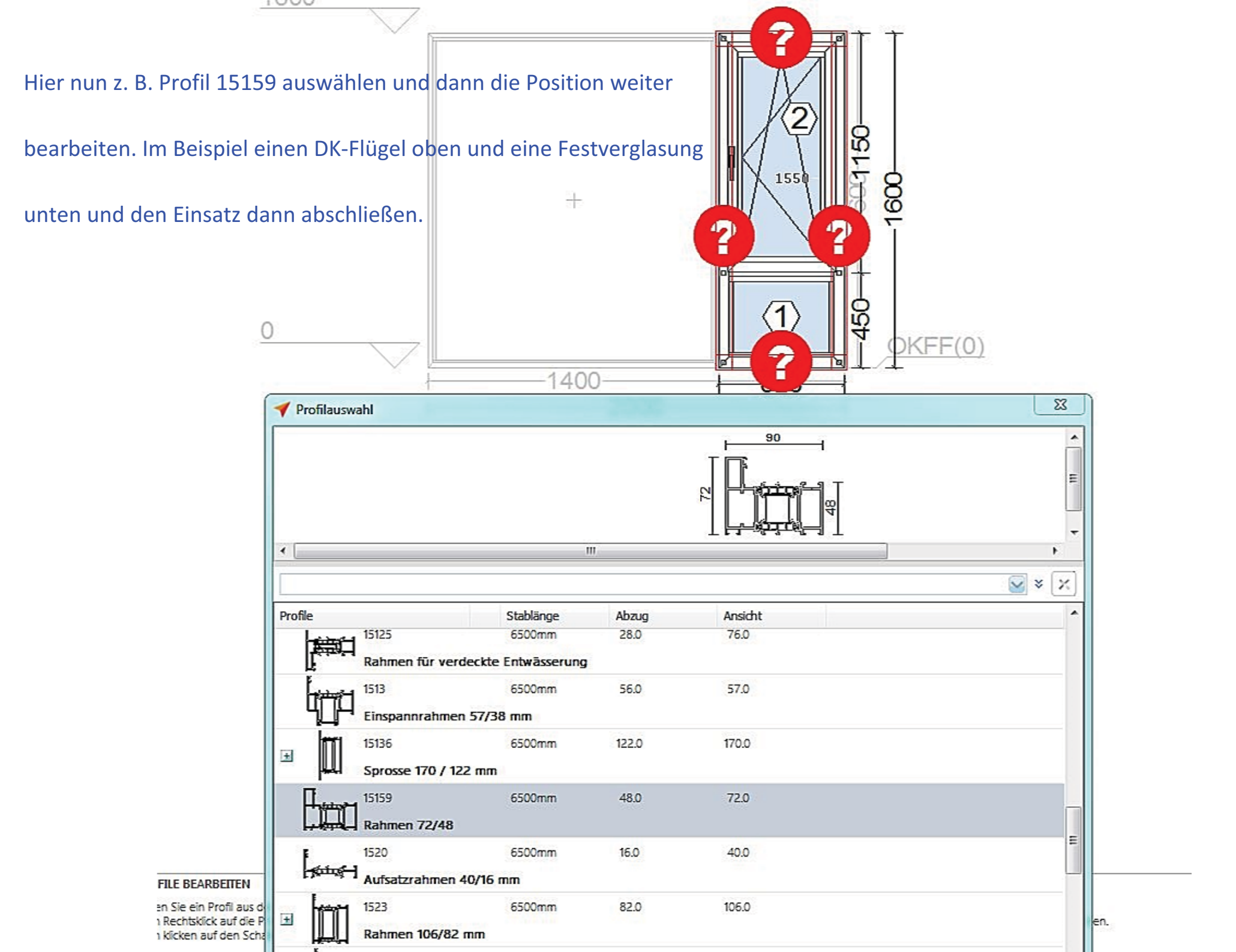

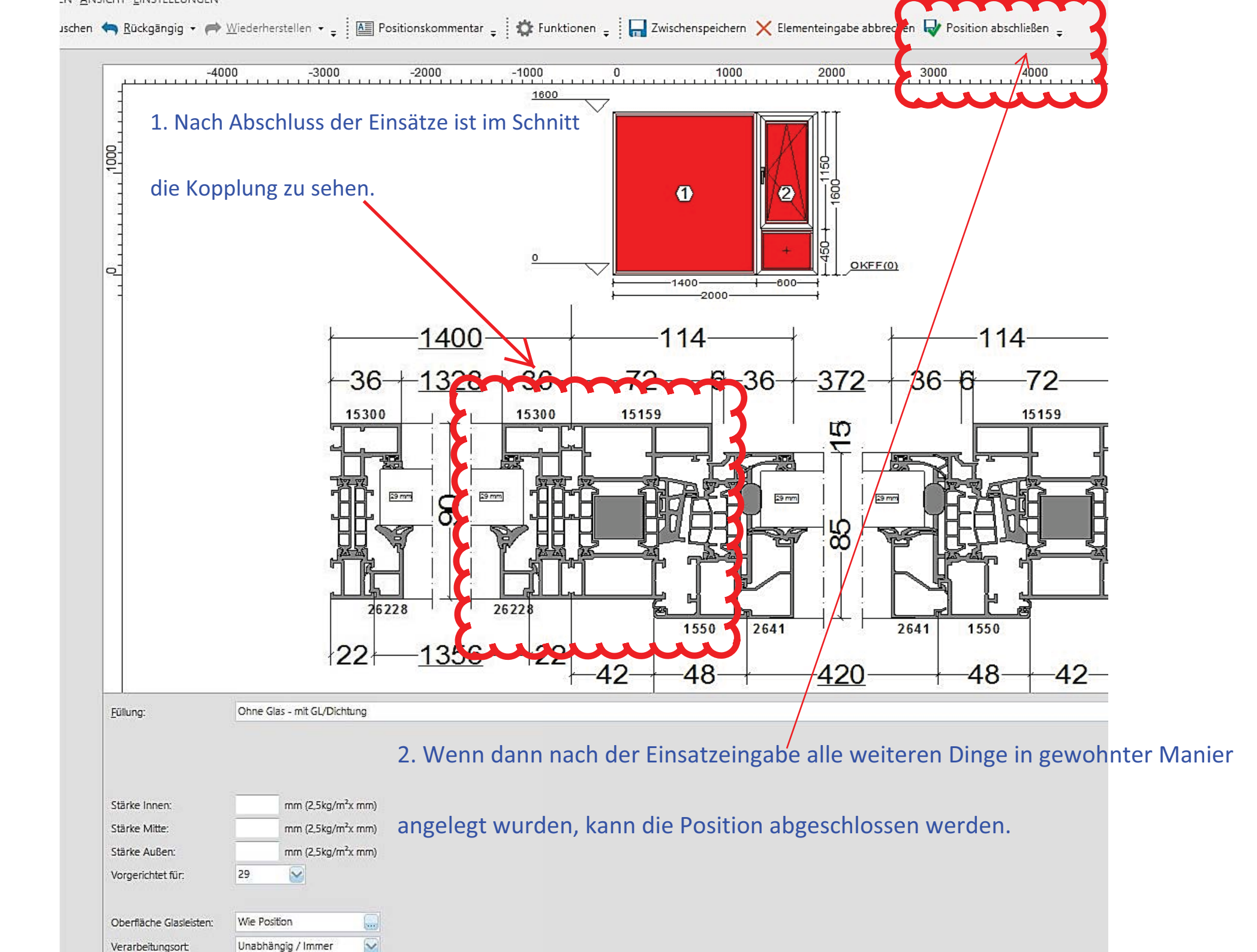